### Моделирование Packet Tracer: взаимодействия TCP и UDP

#### Топология

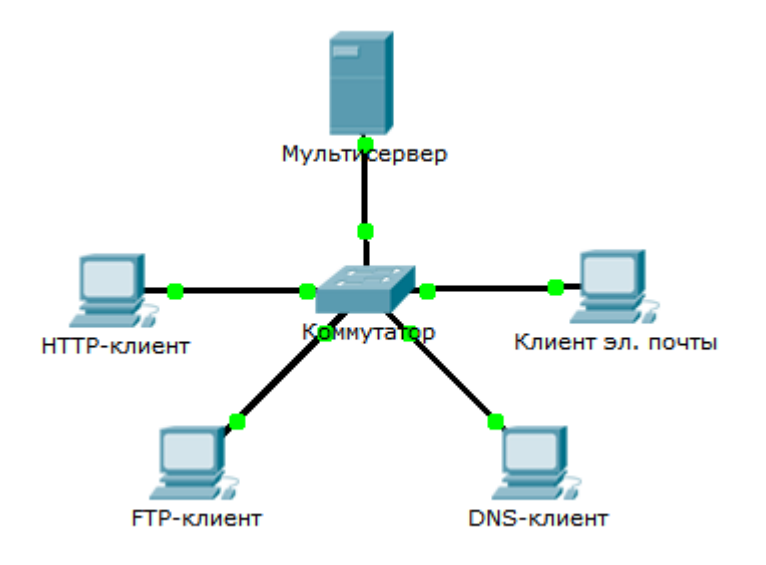

#### Задачи

#### Часть 1. Генерация сетевого трафика в режиме моделирования

#### Часть 2. Изучение функциональных возможностей протоколов TCP и UDP

#### Исходные данные

Это упражнение по моделированию предназначено для того, чтобы обеспечить основу для подробного понимания TCP и UDP. Режим моделирования предоставляет возможность ознакомления с функциональными возможностями различных протоколов.

При прохождении данных по сети они делятся на более мелкие части и каким-то образом идентифицируются для возможности последующего объединения. Каждой из этих частей присваивается определённое имя (блок данных протокола [PDU]) и устанавливается связь с конкретным уровнем. Режим моделирования Packet Tracer позволяет пользователю просматривать каждый из протоколов и связанный с ним блок PDU. Приведённые ниже шаги позволяют пользователю поэтапно ознакомиться с процессом запроса служб с помощью различных приложений, доступных на клиентском ПК.

Это упражнение предоставляет возможность изучить функциональные особенности протоколов TCP и UDP, а также мультиплексирование и функцию номеров портов при определении, какое локальное приложение запросило данные или отправляет их.

#### Часть 1: Генерация сетевого трафика в режиме моделирования

#### Шаг 1: Генерирование трафика для заполнения ARP-таблиц.

Выполните следующие действия, чтобы уменьшить объём сетевого трафика, отображаемого в моделировании.

- а. Щёлкните MultiServer, откройте вкладку Desktop и выберите Command Prompt.
- b. Выполните команду **ping 192.168.1.255**. Её выполнение займет несколько секунд, так как каждое устройство в сети отвечает узлу **MultiServer**.
- с. Закройте окно MultiServer.

#### Шаг 2: Создайте веб-трафик (НТТР).

- а. Переход в режим моделирования.
- b. Щёлкните HTTP Client, откройте вкладку Desktop и выберите Web Browser.
- с. В поле URL введите **192.168.1.254** и нажмите кнопку **Go**. В окне моделирования появятся пакеты (PDU).
- d. Сверните (но не закрывайте) окно HTTP Client.

#### Шаг 3: Генерирование FTP-трафика

- а. Щёлкните FTP Client, откройте вкладку Desktop и выберите Command Prompt.
- b. Выполните команду ftp 192.168.1.254. В окне моделирования появятся пакеты PDU.
- с. Сверните (но не закрывайте) окно FTP CLient.

#### Шаг 4: Генерирование DNS-трафика.

- а. Щёлкните DNS Client, откройте вкладку Desktop и выберите Command Prompt.
- b. Выполните команду nslookup multiserver.pt.ptu. В окне моделирования появится пакет PDU.
- с. Сверните (но не закрывайте) окно DNS Client.

#### Шаг 5: Генерирование трафика электронной почты.

- а. Щёлкните E-Mail Client, откройте вкладку Desktop и выберите E Mail.
- b. Нажмите кнопку Create (Создать) и введите следующие сведения:
  - 1) **To:** user@multiserver.pt.ptu
  - 2) **Subject:** Personalize the subject line
  - 3) E-Mail Body: Personalize the Email
- с. Нажмите кнопку Send (Отправить).
- d. Сверните (но не закрывайте) окно E-Mail Client.

#### Шаг 6: Убедитесь, что трафик сгенерирован и готов для моделирования.

У каждого клиентского компьютера на панели моделирования должны быть пакеты PDU.

# Часть 2: Изучение функциональных возможностей протоколов TCP и UDP

#### Шаг 1: Изучение мультиплексирования при передаче трафика через сеть.

Сейчас вы будете использовать кнопки Capture/Forward и Back на панели моделирования.

- a. Нажмите кнопку **Capture/Forward** (Захватить/Переслать) один раз. Все PDU передаются на коммутатор.
- b. Нажмите кнопку **Capture/Forward** (Захватить/Переслать) ещё раз. Некоторые PDU пропали. Как вы думаете, что с ними случилось?
- с. Нажмите кнопку **Capture/Forward** шесть раз. Все клиенты должны получить ответ. Обратите внимание, что в любой момент времени только один PDU может передаваться по проводу в каждом направлении. Как это называется?
- d. В списке событий на панели в правом верхнем углу окна моделирования отображаются различные PDU. Почему они имеют разный цвет?

е. Нажмите кнопку **Back** восемь раз. При этом должен быть выполнен сброс моделирования.

**ПРИМЕЧАНИЕ.** Не нажимайте кнопку **Reset Simulation** (Сбросить моделирование) в ходе данного упражнения. В противном случае вы должны будете повторить шаги из части 1.

#### Шаг 2: Анализ НТТР-трафика, когда клиенты обмениваются данными с сервером.

- a. Отфильтруйте трафик, который отображается в настоящий момент, чтобы оставить только PDUпакеты **HTTP**- и **TCP**-трафика.
  - 1) Нажмите кнопку Edit Filters (Редактировать фильтры) и измените состояние флажка Show All/None (Показать все/Ничего).
  - Выберите протоколы HTTP и TCP. Щёлкните любое место за пределами поля «Edit Filters», чтобы скрыть его. В разделе Visible Events (Видимые события) теперь должны отображаться только пакеты PDU HTTP- и TCP-трафика.
- b. Нажмите кнопку Capture/Forward. Наведите указатель мыши на каждый PDU, пока не найдете пакет, отправленный с HTTP Client. Щёлкните пакет PDU и откройте его.
- с. Откройте вкладку **Inbound PDU Details** и перейдите вниз к последнему разделу. Как помечен данный раздел?

Являются ли эти сообщения надёжными?

- d. Запишите значения SRC PORT, DEST PORT, SEQUENCE NUM и ACK NUM. Какие данные указаны в поле слева от поля WINDOW?
- e. Закройте PDU и нажимайте кнопку **Capture/Forward**, пока PDU не вернётся в **HTTP Client** с галочкой.

- f. Щёлкните пакет PDU и откройте вкладку **Inbound PDU Details**. Чем отличается порт и порядковые номера от имевшихся ранее?
- g. Это второй PDU другого цвета, который HTTP Client подготовил для отправки на MultiServer. Это начало сеанса связи по HTTP. Щёлкните второй пакет PDU и откройте вкладку Outbount PDU Details.
- h. Какие данные теперь показаны в разделе TCP? Чем отличается порт и порядковые номера от предыдущих двух PDU?
- i. Нажмите кнопку **Back** до момента сброса моделирования.

#### Шаг 3: Анализ FTP-трафика, когда клиенты обмениваются данными с сервером.

- а. Откройте панель моделирования и измените Edit Filters, чтобы отображались только протоколы FTP и TCP.
- b. Нажмите кнопку Capture/Forward. Наведите указатель мыши на каждый PDU, пока не найдете пакет, отправленный с FTP Client. Щёлкните этот пакет PDU и откройте его.
- с. Откройте вкладку **Inbound PDU Details** и перейдите вниз к последнему разделу. Как помечен данный раздел?

Являются ли эти сообщения надёжными?

- d. Запишите значения SRC PORT, DEST PORT, SEQUENCE NUM и ACK NUM. Какие данные указаны в поле слева от поля WINDOW?
- e. Закройте PDU и нажимайте кнопку Capture/Forward, пока PDU не вернётся в FTP Client с галочкой.
- f. Щёлкните пакет PDU и откройте вкладку **Inbound PDU Details**. Чем отличается порт и порядковые номера от имевшихся ранее?
- g. Откройте вкладку **Outbound PDU Details** (Сведения об исходящем PDU). Чем отличается порт и порядковые номера от предыдущих двух результатов?
- h. Закройте PDU и нажимайте кнопку **Capture/Forward**, пока второй PDU не вернётся в **FTP Client**. PDU имеет другой цвет.
- i. Щёлкните пакет PDU и откройте вкладку **Inbound PDU Details**. Прокрутите страницу вниз до раздела TCP. Какое сообщение было получено с сервера?

j. Нажмите кнопку **Back** до момента сброса моделирования.

#### Шаг 4: Анализ DNS-трафика, когда клиенты обмениваются данными с сервером.

- а. Откройте панель моделирования и измените Edit Filters, чтобы отображались только протоколы DNS и UDP.
- b. Щёлкните пакет PDU и откройте его.
- с. Откройте вкладку **Inbound PDU Details** и перейдите вниз к последнему разделу. Как помечен данный раздел?

Являются ли эти сообщения надёжными? \_\_\_\_

- d. Запишите значения **SRC PORT** и **DEST PORT**. Почему отсутствует порядковый номер и номер подтверждения?
- e. Закройте PDU и нажимайте кнопку Capture/Forward, пока PDU не вернётся в DNS Client с галочкой.
- f. Щёлкните пакет PDU и откройте вкладку **Inbound PDU Details**. Чем отличается порт и порядковые номера от имевшихся ранее?
- g. Как называется последний раздел PDU?
- h. Нажмите кнопку **Back** до момента сброса моделирования.

## Шаг 5: Анализ трафика электронной почты, когда клиенты обмениваются данными с сервером.

- а. Откройте панель моделирования и измените Edit Filters, чтобы отображались только протоколы **POP3, SMTP** и **TCP**.
- b. Нажмите кнопку Capture/Forward. Наведите указатель мыши на каждый PDU, пока не найдете пакет, отправленный с E-mail Client. Щёлкните этот пакет PDU и откройте его.
- с. Откройте вкладку **Inbound PDU Details** и перейдите вниз к последнему разделу. Какой протокол транспортного уровня используется для трафика электронной почты?

Являются ли эти сообщения надёжными?

d. Запишите значения SRC PORT, DEST PORT, SEQUENCE NUM и ACK NUM. Какие данные указаны в поле слева от поля WINDOW?

f. Щёлкните пакет PDU и откройте вкладку **Inbound PDU Details**. Чем отличается порт и порядковые номера от имевшихся ранее?

e. Закройте **PDU** и нажимайте кнопку **Capture/Forward**, пока PDU не вернётся в **E-mail Client** с галочкой.

- g. Откройте вкладку Outbound PDU Details (Сведения об исходящем PDU). Чем отличается порт и порядковые номера от предыдущих двух результатов?
- h. Это второй PDU другого цвета, который HTTP Client подготовил для отправки на MultiServer. Это начало сеанса передачи электронной почты. Щёлкните второй пакет PDU и откройте вкладку Outbount PDU Details.
- i. Чем отличается порт и порядковые номера от предыдущих двух PDU?
- ј. Какой протокол электронной почты связан с портом 25 протокола TCP? Какой протокол связан с портом 110 протокола TCP?
- к. Нажмите кнопку **Back** до момента сброса моделирования.

#### Шаг 6: Анализ использования номеров портов на сервере.

- а. Чтобы просмотреть активные сеансы ТСР, выполните следующие действия.
  - 1) Переключитесь обратно в режим реального времени.
  - 2) Щёлкните MultiServer, откройте вкладку Desktop и выберите Command Prompt.
- b. Выполните команду netstat. Какие протоколы перечислены в левом столбце?

Какие номера портов используются сервером?

- с. Какие состояния имеют сеансы?
- d. Повторите команду **netstat** несколько раз, пока не останется только один сеанс с состоянием ESTABLISHED. Для какой службы остаётся открытое соединение?

Почему этот сеанс не закрылся, как остальные три? (Совет: проверьте свёрнутые окна клиентов.)

#### Предлагаемый способ подсчёта баллов

| Раздел заданий                                                              | Расположение вопросов | Возможные<br>баллы | Полученные<br>баллы |
|-----------------------------------------------------------------------------|-----------------------|--------------------|---------------------|
| Часть 2. Изучение<br>функциональных<br>возможностей протоколов<br>TCP и UDP | Шаг 1                 | 15                 |                     |
|                                                                             | Шаг 2                 | 15                 |                     |
|                                                                             | Шаг 3                 | 15                 |                     |
|                                                                             | Шаг 4                 | 15                 |                     |
|                                                                             | Шаг 5                 | 15                 |                     |
|                                                                             | Шаг 6                 | 25                 |                     |
| Общее количество баллов                                                     |                       | 100                |                     |